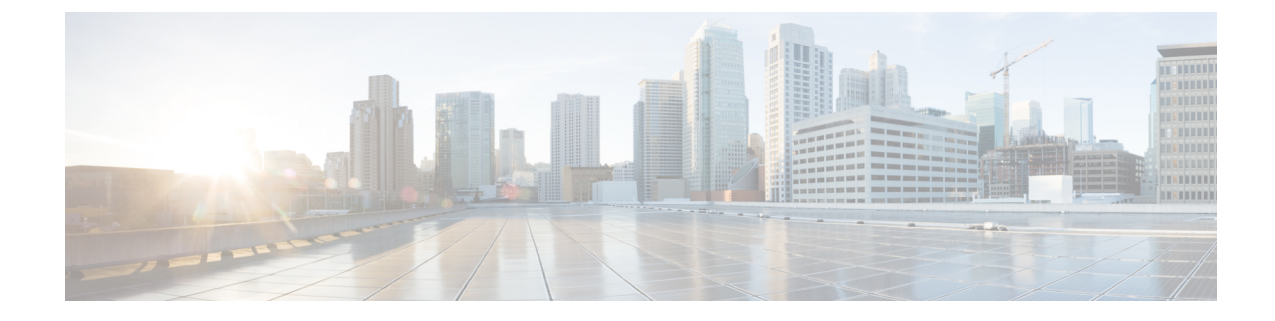

# **Access the Cisco Catalyst SD-WAN Portal**

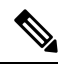

Note

- To achieve simplification and consistency, the Cisco SD-WAN solution has been rebranded as Cisco Catalyst SD-WAN. In addition, from Cisco IOS XE SD-WAN Release 17.12.1a and Cisco Catalyst SD-WAN Release 20.12.1, the following component changes are applicable: Cisco vManage to Cisco Catalyst SD-WAN Manager, Cisco vAnalytics to Cisco Catalyst SD-WAN Analytics, Cisco vBond to Cisco Catalyst SD-WAN Validator, Cisco vSmart to Cisco Catalyst SD-WAN Controller, and Cisco Controllers to Cisco Catalyst SD-WAN validator, Cisco vSmart to Cisco Catalyst SD-WAN Controller, and Cisco Controllers to Cisco Catalyst SD-WAN control components. See the latest Release Notes for a comprehensive list of all the component brand name changes. While we transition to the new names, some inconsistencies might be present in the documentation set because of a phased approach to the user interface updates of the software product.
- Workflow for Smart Account and Virtual Accounts for Provisioning the Controllers, on page 1
- Create a Virtual Account Associated with Your Smart Account, on page 2
- Workflow for PCI-Certified Overlays, on page 3
- Access the Cisco Catalyst SD-WAN Portal for the First Time, on page 3
- Log in to the Cisco Catalyst SD-WAN Portal, on page 4
- Configure Additional MFA Options or Update an Existing MFA Option, on page 4

# Workflow for Smart Account and Virtual Accounts for Provisioning the Controllers

The following is the workflow for creating a Smart Account, a Virtual Account, and associating the Cisco DNA subscription with your Virtual Account.

- 1. Create a Smart Account for your organization on Cisco Software Central.
- 2. Create a Virtual Account associated with your Smart Account.

For information on how to create a Virtual Account, see Create a Virtual Account Associated with Your Smart Account.

3. Purchase a Cisco DNA subscription on the Cisco Commerce Workspace.

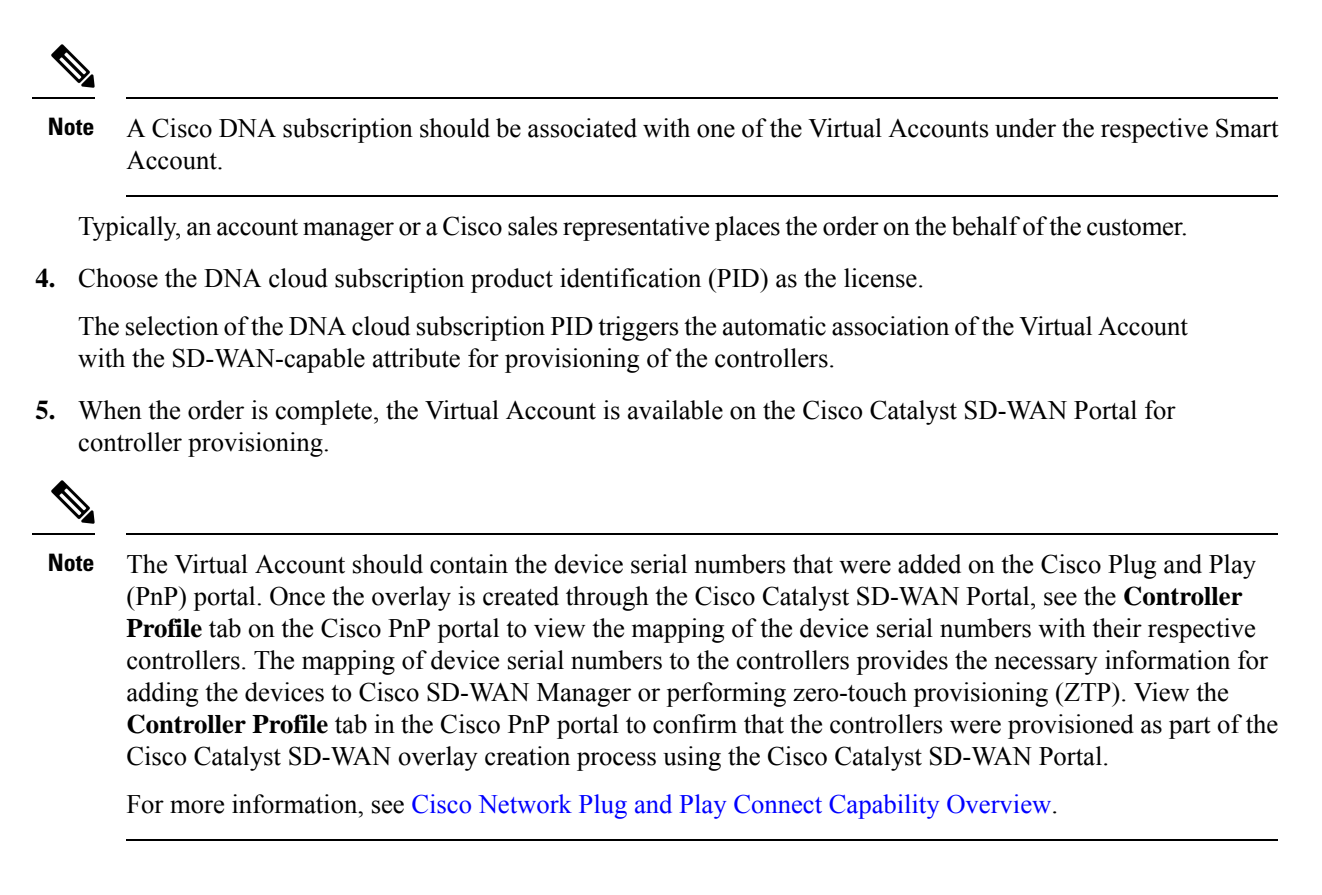

## **Create a Virtual Account Associated with Your Smart Account**

#### **Before You Begin**

• Create a Smart Account.

For information on creating a Smart Account, see Workflow for Smart Account and Virtual Accounts for Provisioning the Controllers.

#### **Create a Virtual Account**

- 1. In Cisco Software Central, choose Manage Smart Account and click Manage Account.
- 2. Click Virtual Accounts.
- 3. Click Create Virtual Account.
- 4. Click Review Notice, and after reviewing the notice, click I Have Reviewed the Notice.
- 5. Enter the requested information for the required fields.

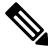

Note The Parent Account field is autopopulated with At Top Level. You may retain this selection.

- 6. Click Next.
- 7. (Optional) Assign users to the Virtual Account.
- 8. Click Create Virtual Account.

Your newly created Virtual Account appears in the list of Virtual Accounts.

## **Workflow for PCI-Certified Overlays**

#### Workflow for PCI-Certified Overlays for New Customers

- If you are a new Cisco Catalyst SD-WAN customer or partner, place an order on the Cisco Commerce Workspace.
- 2. Choose the Certified Hosting Infra for vManage PID subscription option.
- 3. Follow the same steps as for any other order.

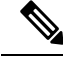

Note

Ensure that you select the correct PID that corresponds to the PCI-certified overlay.

#### Workflow for PCI-Certified Overlays for Existing Customers

- 1. If you are an existing Cisco Catalyst SD-WAN customer or partner, place an order on the Cisco Commerce Workspace with an existing Virtual Account.
- 2. Choose the Certified Hosting Infra for vManage PID subscription option.
- 3. Create a ticket in Cisco One.

Include the following information in the ticket:

- Virtual Account
- Organization Name
- Order Number
- Region
- 4. The Cisco CloudOps team confirms the order number and upgrades an existing overlay as a PCI-certified overlay.

## Access the Cisco Catalyst SD-WAN Portal for the First Time

When you log in to the Cisco Catalyst SD-WAN Portal for the first time, a guided workflow is presented. This workflow provides you the option to configure some features and create your first Cisco Catalyst SD-WAN overlay network. You must be a Smart Account administrator to log in to the Cisco Catalyst SD-WAN Portal for the first time and for subsequent log-ins if you are not using an identity provider (IdP).

If you are using an IdP, access to the Cisco Catalyst SD-WAN Portal is based on user access provided by the IdP.

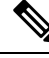

Note

You cannot log in to the Cisco Catalyst SD-WAN Portal using Virtual Account administrator-level access as you can with other Cisco portals such as software.cisco.com. The Cisco Catalyst SD-WAN Portal does not accept Virtual Account administrator-level access.

### Log in to the Cisco Catalyst SD-WAN Portal

When you log in to the Cisco Catalyst SD-WAN Portal, you must use your Cisco credentials.

- 1. Navigate to the Cisco Catalyst SD-WAN Portal URL.
- 2. Enter your Cisco login credentials.
- **3.** When prompted, set up or enter your MFA credentials.

# Configure Additional MFA Options or Update an Existing MFA Option

You can add an additional MFA option or update an existing MFA option using the Cisco SD-WAN portal.

#### **Before You Begin**

Ensure that you can log in successfully to the Cisco Catalyst SD-WAN Portal.

#### Add or Update an MFA Option

- After having successfully logged in to the Cisco SD-WAN Self-Service Portal, navigate to Cisco SD-WAN SSO.
- 2. On the SSO page, you will see Cisco Catalyst SD-WAN Portal under the Work tab.
- 3. From the drop-down list by your name in the right-hand corner of the page, click Settings.
- 4. In the Extra Verification section, add an MFA option or update an existing MFA option.